NATIONAL RESIDENT MATCHING PROGRAM®

### Supplemental Offer and Acceptance Program<sup>®</sup> (SOAP<sup>®</sup>): Viewing Unfilled Programs

Main Residency Match

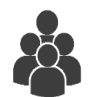

Users:

 Fully Unmatched or Partially Matched Applicants

| d States – Registration, Ranking, and Res                                                                                                    |                                                                     |                                                                  |                                                                                                    |                                                                      |                                                                 |
|----------------------------------------------------------------------------------------------------|---------------------------------------------------------------------|------------------------------------------------------------------|----------------------------------------------------------------------------------------------------|----------------------------------------------------------------------|-----------------------------------------------------------------|
|                                                                                                    |                                                                     |                                                                  |                                                                                                    |                                                                      |                                                                 |
| filled Programs                                                                                                    |                                                                     |                                                                  |                                                                                                    |                                                                      |                                                                 |
|                                                                                                    |                                                                     |                                                                  |                                                                                                    |                                                                      |                                                                 |
| Applicant Type: Senior in a U.                                                                                                    | .S. Allopathic Medi                                                 | cal School                                                       | Match Year: 2017                                                                                                    |                                                                      |                                                                 |
| Username: myoung123                                                                                                    |                                                                     |                                                                  | Applicant<br>Status: CERTIFIED                                                                                                    |                                                                      |                                                                 |
| NRMP ID: N0481118                                                                                                    |                                                                     |                                                                  | Fee Status: Paid                                                                                                    |                                                                      |                                                                 |
| AAMC ID: 33224789                                                                                                    |                                                                     |                                                                  | Verification                                                                                                    |                                                                      |                                                                 |
| USMLE ID: 5-555-555-5                                                                                                    |                                                                     |                                                                  | Status: Verified                                                                                                    |                                                                      |                                                                 |
|                                                                                                    |                                                                     |                                                                  | SOAP Status: SOAP ELIG                                                                                                    | BLE                                                                  |                                                                 |
| peolary                                                                                                    | Programs                                                            | Positions                                                        | opcolary                                                                                                    | Programs                                                             | Positions                                                       |
|                                                                                                    |                                                                     |                                                                  |                                                                                                    |                                                                      |                                                                 |
| Anesthesiology - A                                                                                                    | 8                                                                   | 18                                                               | Pathology-Anatomic and Clinical - C                                                                                                    | 31                                                                   | 54                                                              |
| Anesthesiology - A<br>Anesthesiology - C                                                                                                    | 8                                                                   | 18                                                               | Pathology-Anatomic and Clinical - C<br>Pediatrics - C                                                                                                    | 31                                                                   | 54<br>44                                                        |
| Anesthesiology - A<br>Anesthesiology - C<br>Anesthesiology - R                                                                                                    | 8<br>16<br>5                                                        | 18<br>53<br>6                                                    | Pathology-Anatomic and Clinical - C<br>Pediatrics - C<br>Pediatrics - M                                                                                                    | 31<br>12<br>1                                                        | 54<br>44<br>1                                                   |
| Anesthesiology - A<br>Anesthesiology - C<br>Anesthesiology - R<br>Child Neurology - A                                                                                                    | 8<br>16<br>5<br>2                                                   | 18<br>53<br>6<br>2                                               | Pathology-Anatomic and Clinical - C<br>Pediatrics - C<br>Pediatrics - M<br>Pediatrics - P                                                                                                    | 31<br>12<br>1<br>4                                                   | 54<br>44<br>1<br>5                                              |
| Anesthesiology - A<br>Anesthesiology - C<br>Anesthesiology - R<br>Child Neurology - A<br>Child Neurology - C                                                                                                    | 8<br>16<br>5<br>2<br>6                                              | 18<br>53<br>6<br>2<br>6                                          | Pathology-Anatomic and Clinical - C<br>Pediatrics - C<br>Pediatrics - M<br>Pediatrics - P<br>Pediatrics/Anesthesiology - C                                                                                                    | 31<br>12<br>1<br>4<br>1                                              | 54<br>44<br>1<br>5<br>1                                         |
| Anesthesiology - A<br>Anesthesiology - C<br>Anesthesiology - R<br>Child Neurology - A<br>Child Neurology - C<br>Child Neurology - R                                                                                                    | 8<br>16<br>5<br>2<br>6<br>9                                         | 18<br>53<br>6<br>2<br>6<br>9                                     | Pathology-Anatomic and Clinical - C<br>Pediatrics - C<br>Pediatrics - M<br>Pediatrics - P<br>Pediatrics/Anesthesiology - C<br>Pediatrics/Emergency Medicine - C                                                                                                    | 31<br>12<br>1<br>4<br>1<br>1                                         | 54<br>44<br>1<br>5<br>1<br>1                                    |
| Anesthesiology - A<br>Anesthesiology - C<br>Anesthesiology - R<br>Child Neurology - A<br>Child Neurology - C<br>Child Neurology - R<br>Dermatology - A                                                                                                    | 8<br>16<br>5<br>2<br>6<br>9<br>3                                    | 18<br>53<br>6<br>2<br>6<br>9<br>4                                | Pathology-Anatomic and Clinical - C<br>Pediatrics - C<br>Pediatrics - M<br>Pediatrics - P<br>Pediatrics/Anesthesiology - C<br>Pediatrics/Emergency Medicine - C<br>Pediatrics/Medical Genetics - C                                                                                                    | 31<br>12<br>1<br>4<br>1<br>1<br>1<br>1                               | 54<br>44<br>1<br>5<br>1<br>1<br>1<br>1                          |
| Anesthesiology - A<br>Anesthesiology - C<br>Anesthesiology - R<br>Child Neurology - A<br>Child Neurology - R<br>Dermatology - A<br>Family Medicine - C                                                                                                    | 8<br>16<br>5<br>2<br>6<br>9<br>3<br>67                              | 18<br>53<br>6<br>2<br>6<br>9<br>4<br>141                         | Pathology-Anatomic and Clinical - C<br>Pediatrics - C<br>Pediatrics - M<br>Pediatrics - M<br>Pediatrics/Anesthesiology - C<br>Pediatrics/Emergency Medicine - C<br>Pediatrics/Medical Genetics - C<br>Physical Medicine and Rehabilitation - C                                                                                                    | 31<br>12<br>1<br>4<br>1<br>1<br>1<br>1<br>1                          | 54<br>44<br>1<br>5<br>1<br>1<br>1<br>1<br>1                     |
| Anesthesiology - A<br>Anesthesiology - C<br>Anesthesiology - R<br>Child Neurology - A<br>Child Neurology - C<br>Child Neurology - R<br>Dermatology - A<br>Family Medicine - C<br>nternal Medicine - C                                                                    | 8<br>16<br>5<br>2<br>6<br>9<br>3<br>3<br>67<br>35                   | 18<br>53<br>6<br>2<br>6<br>9<br>4<br>141<br>128                  | Pathology-Anatomic and Clinical - C<br>Pediatrics - C<br>Pediatrics - M<br>Pediatrics - M<br>Pediatrics/Anesthesiology - C<br>Pediatrics/Emergency Medicine - C<br>Pediatrics/Medical Genetics - C<br>Physical Medicine and Rehabilitation - C<br>Plastic Surgery (Integrated) - C                                                                       | 31<br>12<br>1<br>4<br>1<br>1<br>1<br>1<br>1<br>2                     | 54<br>44<br>1<br>5<br>1<br>1<br>1<br>1<br>1<br>2                |
| Anesthesiology - A<br>Anesthesiology - C<br>Anesthesiology - R<br>Child Neurology - A<br>Child Neurology - C<br>Child Neurology - R<br>Dermatology - A<br>Family Medicine - C<br>Internal Medicine - C<br>Internal Medicine - P                                          | 8<br>16<br>5<br>2<br>6<br>9<br>3<br>3<br>67<br>35<br>28             | 18<br>53<br>6<br>2<br>6<br>9<br>4<br>141<br>128<br>67            | Pathology-Anatomic and Clinical - C<br>Pediatrics - C<br>Pediatrics - M<br>Pediatrics - M<br>Pediatrics/Anesthesiology - C<br>Pediatrics/Anesthesiology - C<br>Pediatrics/Medical Genetics - C<br>Physical Medicine and Rehabilitation - C<br>Plastic Surgery (Integrated) - C<br>Psychiatry - C                                                         | 31<br>12<br>1<br>4<br>1<br>1<br>1<br>1<br>2<br>2                     | 54<br>44<br>1<br>5<br>1<br>1<br>1<br>1<br>2<br>3                |
| Anesthesiology - A<br>Anesthesiology - C<br>Anesthesiology - R<br>Child Neurology - A<br>Child Neurology - C<br>Child Neurology - R<br>Dermatology - A<br>Family Medicine - C<br>Internal Medicine - C<br>Internal Medicine - P<br>Internal Medicine (Anesthesiology - C | 8<br>16<br>5<br>2<br>6<br>9<br>3<br>6<br>7<br>35<br>28<br>28<br>1   | 18<br>53<br>0<br>2<br>6<br>9<br>4<br>141<br>128<br>67<br>1       | Pathology-Anatomic and Clinical - C<br>Pediatrics - C<br>Pediatrics - M<br>Pediatrics - R<br>Pediatrics/Anesthesiology - C<br>Pediatrics/Medical Genetics - C<br>Physical Medicine and Rehabilitation - C<br>Plastic Surgery (Integrated) - C<br>Psychiatry - C<br>Psychiatry/Neurology - C                                                              | 31<br>12<br>1<br>4<br>1<br>1<br>1<br>1<br>2<br>2<br>2<br>2           | 54<br>44<br>1<br>5<br>1<br>1<br>1<br>1<br>2<br>3<br>3           |
| Anesthesiology - A<br>Anesthesiology - C<br>Anesthesiology - R<br>Child Neurology - A<br>Child Neurology - R<br>Child Neurology - R<br>Dermatology - A<br>Family Medicine - C<br>Internal Medicine - P<br>Internal Medicine - P<br>Internal Medicine - P                 | 8<br>16<br>5<br>2<br>6<br>9<br>3<br>67<br>35<br>28<br>28<br>1<br>13 | 18<br>53<br>6<br>2<br>6<br>9<br>4<br>141<br>128<br>67<br>1<br>25 | Pathology-Anatomic and Clinical - Q<br>Pediatrics - Q<br>Pediatrics - M<br>Pediatrics - P<br>Pediatrics / Anesthesiology - Q<br>Pediatrics/Anesthesiology - Q<br>Pediatrics/Medical Genetics - Q<br>Physical Medicine and Rehabilitation - Q<br>Plastic Surgery (Integrated) - Q<br>Payohiatry - Q<br>Payohiatry/Neurology - Q<br>Radiation Oncology - A | 31<br>12<br>1<br>4<br>1<br>1<br>1<br>1<br>2<br>2<br>2<br>2<br>2<br>4 | 54<br>44<br>1<br>5<br>1<br>1<br>1<br>1<br>2<br>3<br>3<br>3<br>4 |

Interventional Radiology (Integrated) - A

Interventional Radiology (Integrated) - C

2

1

2

1

Radiology-Diagnostic - A

Radiology-Diagnostic - C

5

1

12

# Note: This SOAP: Viewing Unfilled Programs guide explains how to complete this task using a desktop. The menu options are the same whether using a mobile device or desktop.

During the Supplemental Offer and Acceptance Program (SOAP), the *List of Unfilled Programs* provides access, restricted by each applicant's Match status, to specialties with unfilled programs.

- Fully unmatched applicants can view every program with unfilled positions.
- Partially matched applicants can view only the position types for which they are eligible.
- Fully matched applicants are unable to view any unfilled programs.

The *List of Unfilled Programs* will be available when the initial Match results are released. See the published Match Week and SOAP schedule on the NRMP website for specific dates and times.

The NRMP is the authoritative source for applicant SOAP eligibility status. Applicants are responsible for ensuring they apply only to positions for which they are eligible, as shown on the SOAP *List of Unfilled Programs* in the NRMP's R3 system.

After SOAP concludes, the *List of Unfilled Programs* will be updated in the Registration, Ranking, and Results<sup>®</sup> (R3<sup>®</sup>) system to show ALL unfilled programs, including programs not participating in SOAP. At that time, if you have not secured a position, you can contact programs on the list directly about their unfilled positions.

#### Login:

 Enter the Username and Password you created for accessing the Registration, Ranking, and Results (R3®) system.

#### 2. Click Login.

| HATCHAL RESIDENT MATCHING PROGRAM                                                                           | 6 -                    | 🜲 Announcements 👻               | 🔒 Login | 🚑 Register |
|----------------------------------------------------------------------------------------------------|------------------------|---------------------------------|---------|------------|
| United States – Registration, Ranking, and Results ©(R3 ©)                                                  |                        |                                 |         |            |
| All Returning Users                                                                                         |                        |                                 |         |            |
|                                                                                                    |                        |                                 |         | * Required |
| Applicants and Staff from Institutions, Hospitals, Programs, or Schools. If you have already created a User | name and Password      | for a current Match, enter then | 1 here. |            |
| 1 Visername:<br>* Visername:<br>* Password:<br>iteration                                                    | y Username or Password | )                               |         |            |
| 2 Login >                                                                                                   |                        |                                 |         |            |
|                                                                                                    |                        |                                 |         |            |

| Ma  | toh Dogultoj                                                                | Applicant Type: Senior in a U.S. Allopathic Medical School                                              | Match Year: 2017              |
|-----|-----------------------------------------------------------------------------|----------------------------------------------------------------------------------------------------|-------------------------------|
|     | Match Home                                                                  | Username: myoung123                                                                                     | Applicant Status: CERTIFIED   |
| Pa  | ge displays with                                                            | NRMP ID: N0481118                                                                                       | Fee Status: Paid              |
| you | r Match Results.                                                            | AAMC ID: 33224789                                                                                       | Verification Status: Verified |
|     |                                                                             | USMLE ID: 5.555.555.5                                                                                   | SOAP Status: SOAP ELIGIBLE    |
|     |                                                                             | COMPLETE: 0-000-000-0                                                                                   | SOAT STURIES SOAT ELIGIBLE    |
| 1.  | The example                                                                 |                                                                                                    |                               |
|     | applicant is fully unmatched.                                               | Match Results: We are sorry, you did not match to any position.                                         |                               |
|     |                                                                             |                                                                                                    |                               |
|     |                                                                             | Applicant Type: Senior in a U.S. Allopathic Medical School                                              | Match Year: 2017              |
|     | <ol> <li>The example<br/>applicant is partially<br/>matched to a</li> </ol> | Username: ccooke                                                                                        | Applicant Status: CERTIFIED   |
| 2.  |                                                                             | NRMP ID: N0479442                                                                                       | Fee Status: Paid              |
|     |                                                                             | AAMC ID: 58960038                                                                                       | Verification Status: Verified |
|     |                                                                             | USMLE ID: 5-555-555-5                                                                                   | SOAP Status: SOAP ELIGIBLE    |
|     | preliminary or                                                              |                                                                                                    |                               |
|     | transitional (P)<br>position.                                               | Match Results: Congratulations, you have matched to a one year position!                                | 2                             |
|     |                                                                             | Applicant Type: Senior in a LLS Allonathic Medical School                                               | Match Year: 2017              |
|     |                                                                             | Ilsername: greed123                                                                                     |                               |
| 2   | The exemple                                                                 | NRMP ID: N0435060                                                                                       | Fee Status: Paid              |
| З.  | applicant is partially                                                      | AAMC ID: 48656638                                                                                       | Verification Status: Verified |
|     | matched to an                                                               | IISMI F ID: 5-555-55-5                                                                                  | SOAP Status: SOAP ELIGIBLE    |
|     | advanced (A)                                                                |                                                                                                    | SOAT SILLING SOAT ELIGIBLE    |
|     | position.                                                                   |                                                                                                    |                               |
|     |                                                                             | Match Results: Congratulations, you have matched to an advanced position but not a first year position! | 3                             |
|     |                                                                             |                                                                                                    |                               |

#### View List of Unfilled Programs for Fully Unmatched Applicant:

1. Click **SOAP** → **Unfilled Programs**.

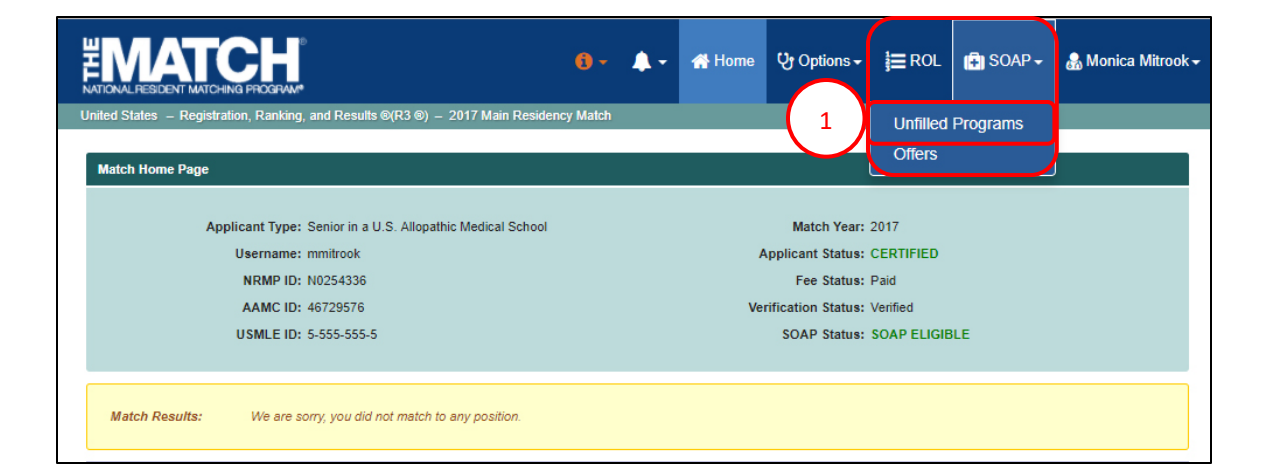

- 2. Click a specialty link to open a detailed listing of unfilled programs. Information provided includes the state, program code, AGCME code, and number of unfilled positions.
  - Only the unfilled programs that have opted to participate in SOAP are listed.

Note: Senior students are not eligible for Physician-reserved positions.

| nfilled Programs                                           |          |          |                                          |          |          |  |  |  |
|------------------------------------------------------------|----------|----------|------------------------------------------|----------|----------|--|--|--|
|                                                            |          |          |                                          |          |          |  |  |  |
| Applicant Type: Senior in a U.S. Allopathic Medical School |          |          | Match Year: 2017                         |          |          |  |  |  |
| Username: myoung123                                        |          |          | Applicant<br>Status: CERTIFIED           |          |          |  |  |  |
| NRMP ID: N0481118                                          |          |          |                                          |          |          |  |  |  |
| AAMC ID: 33224789                                          |          |          |                                          |          |          |  |  |  |
| USMLE ID: 5-555-555-5                                      |          |          | Status: Verified                         |          |          |  |  |  |
|                                                            |          |          | SOAP Status: SOAP ELIG                   | IBLE     |          |  |  |  |
| specialty                                                  | Unfilled | Unfilled | Specialty                                | Unfilled | Unfilled |  |  |  |
| nesthesiology - A                                          | 8        | 18       | Pathology-Anatomic and Clinical - C      | 31       | 54       |  |  |  |
| Anesthesiology - C                                         | 16       | 53       | Pediatrics - C                           | 12       | 44       |  |  |  |
| nesthesiology - R                                          | 5        | 6        | Pediatrics - M                           | 1        | 1        |  |  |  |
| Child Neurology - A                                        | 2        | 2        | Pediatrics - P                           | 4        | 5        |  |  |  |
| Child Neurology - C                                        | 6        | 6        | Pediatrics/Anesthesiology - C            | 1        | 1        |  |  |  |
| Child Neurology - R                                        | 9        | 9        | Pediatrics/Emergency Medicine - C        | 1        | 1        |  |  |  |
| <u>)ermatology - A</u>                                     | 3        | 4        | Pediatrics/Medical Genetics - C          | 1        | 1        |  |  |  |
| amily Medicine - C                                         | 67       | 141      | Physical Medicine and Rehabilitation - C | 1        | 1        |  |  |  |
| nternal Medicine - C                                       | 35       | 128      | Plastic Surgery (Integrated) - C         | 2        | 2        |  |  |  |
| nternal Medicine - P                                       | 28       | 67       | Psychiatry - C                           | 2        | 3        |  |  |  |

#### View List of Unfilled Programs for Partially Matched Applicant (Matched to Preliminary position):

1. Click **SOAP** → **Unfilled Programs**.

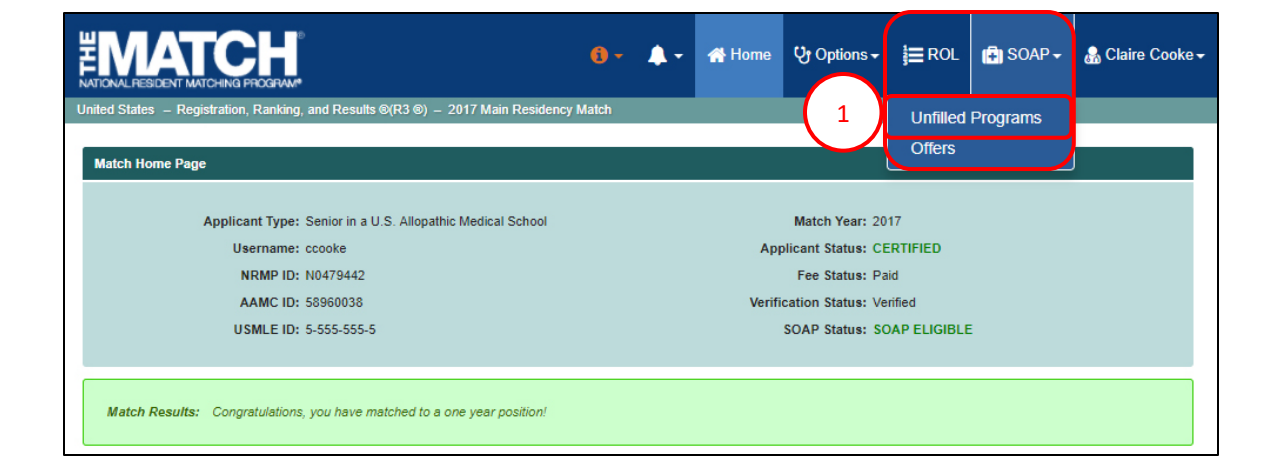

- Click a specialty link to open a detailed listing of unfilled advanced programs. Information provided includes the state, program code, AGCME code, and number of unfilled positions.
  - Only the unfilled advanced programs that have opted to participate in SOAP are listed.

| Unfilled Programs                                                                                                    |                                                                                                |                                                                                         |                                                                                                    |                                                      |                       |  |  |
|----------------------------------------------------------------------------------------------------|------------------------------------------------------------------------------------------------|-----------------------------------------------------------------------------------------|----------------------------------------------------------------------------------------------------|------------------------------------------------------|-----------------------|--|--|
|                                                                                                    |                                                                                                |                                                                                         |                                                                                                    |                                                      |                       |  |  |
| Applicant Type: Senior in a U.                                                                                                    | S. Allopathic Medi                                                                             | cal School                                                                              | Match Year: 20                                                                                                    | 17                                                   |                       |  |  |
| Username: ccooke                                                                                                    |                                                                                                |                                                                                         | Applicant                                                                                                    |                                                      |                       |  |  |
| NRMP ID: N0479442                                                                                                    | NRMP ID: N0479442                                                                              |                                                                                         | Status: CERTIFIED                                                                                                    |                                                      |                       |  |  |
| AAMC ID: 58960038                                                                                                    | AAMC ID: 58960038                                                                              |                                                                                         | Fee Status: Paid                                                                                                    |                                                      |                       |  |  |
| USMLE ID: 5-555-555-5                                                                                                    |                                                                                                |                                                                                         | Verification<br>Status: Verified                                                                                                    |                                                      |                       |  |  |
|                                                                                                    |                                                                                                |                                                                                         | SOAP Status: SC                                                                                                    | OAP ELIGIBLE                                         |                       |  |  |
|                                                                                                    | Reproduction is                                                                                | prohibited without                                                                      | It the written consent of the NRMP ®.                                                                                                    |                                                      |                       |  |  |
|                                                                                                    |                                                                                                |                                                                                         | (                                                                                                    | 2                                                    |                       |  |  |
| Specialty                                                                                                    | Unfilled<br>Programs                                                                           | Unfilled<br>Positions                                                                   | Specialty                                                                                                    | Unfilled<br>Programs                                 | Unfilled<br>Positions |  |  |
| Anesthesiology - A                                                                                                    | 8                                                                                              | 18                                                                                      | Neurology - A                                                                                                    | 6                                                    | 9                     |  |  |
| Child Neurology - A                                                                                                    | 2                                                                                              | 2                                                                                       | Radiation Oncology - A                                                                                                    | 4                                                    | 4                     |  |  |
| Dermatology - A                                                                                                    | 3                                                                                              | 4                                                                                       | Radiology-Diagnostic - A                                                                                                    | 5                                                    | 12                    |  |  |
| Interventional Radiology (Integrated) - A                                                                                                    | 2                                                                                              | 2                                                                                       | 7 specialties found.                                                                                                    |                                                      |                       |  |  |
| Program Type Legend<br>C = Categorical programs that<br>P = Preliminary one-year prog<br>A = Advanced programs that I<br>B = Physician reserved progra | begin in the PGY-1 y<br>rams that begin in th<br>begin in the PGY-2 ye<br>ams for physicians w | ear and provide th<br>e PGY-1 year and p<br>ar after a year of p<br>ho have had prior p | e full training required for specialty board cer<br>rovide prerequisite training for advanced pro<br>rerequisite training:<br>raduate medical education. Reserved progra | rtification.<br>ygrams.<br>yms offer PGY-2 positions |                       |  |  |

#### View List of Unfilled Programs for Partially Matched Applicant (Matched to Advanced position):

1. Click **SOAP** → **Unfilled Programs**.

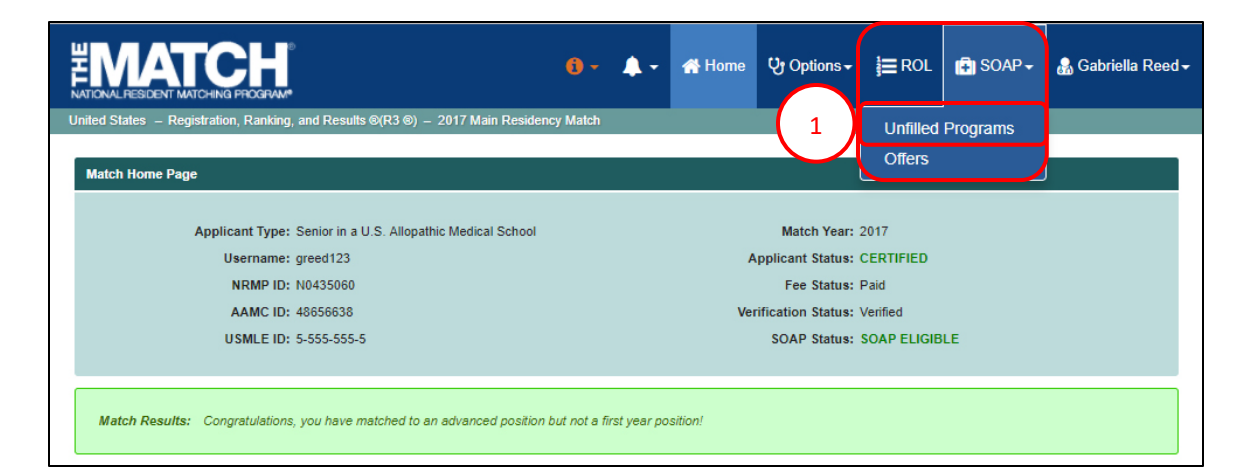

- Click a specialty link to open a detailed listing of unfilled preliminary programs. Information provided includes the state, program code, AGCME code, and number of unfilled positions.
  - Only unfilled preliminary programs that have opted to participate in SOAP are listed.

| greed123<br>N0435060<br>48656638<br>5-555-555-5 | incura school                   | Applicant<br>Status:<br>Fee Status:<br>Verification<br>Status:<br>SOAP Status:   | CERTIFIED<br>Paid<br>Verified                                                                                                    |                                                                                                    |
|-------------------------------------------------|---------------------------------|----------------------------------------------------------------------------------|----------------------------------------------------------------------------------------------------|----------------------------------------------------------------------------------------------------|
| greed123<br>N0435060<br>48656638<br>5-555-555-5 |                                 | Applicant<br>Status:<br>Fee Status:<br>Verification<br>Status:<br>SOAP Status:   | CERTIFIED<br>Paid<br>Verified                                                                                                    |                                                                                                    |
| N0435060<br>48656638<br>5-555-555-5             |                                 | Fee Status<br>Verification<br>Status:<br>SOAP Status:                            | Paid                                                                                                    |                                                                                                    |
| 48656638<br>5-555-555-5                         |                                 | Fee Status:<br>Verification<br>Status:<br>SOAP Status:                           | Verified                                                                                                    |                                                                                                    |
| 5-555-555-5                                     |                                 | Verification<br>Status:<br>SOAP Status:                                          | Verified                                                                                                    |                                                                                                    |
|                                                 |                                 | SOAP Status:                                                                     |                                                                                                    |                                                                                                    |
|                                                 |                                 |                                                                                  | SOAP ELIGIBLE                                                                                                    |                                                                                                    |
|                                                 |                                 |                                                                                  |                                                                                                    |                                                                                                    |
| Reproduction                                    | is prohibited without           | ut the written consent of the NRMP ®.                                            |                                                                                                    |                                                                                                    |
| Unfilled<br>Programs                            | Unfilled<br>Positions           | Specialty                                                                        | 2<br>Unfilled<br>Programs                                                                                                    | Unfilled<br>Positions                                                                                                    |
| 28                                              | 67                              | Surgery-General - P                                                              | 138                                                                                                    | 486                                                                                                    |
| 8                                               | 9                               | Transitional Year - P                                                            | 11                                                                                                    | 31                                                                                                    |
|                                                 |                                 |                                                                                  |                                                                                                    |                                                                                                    |
|                                                 | Unfilled<br>Programs<br>28<br>8 | Unfilled     Unfilled       Programs     Positions       28     67       8     9 | Reproduction is prohibited without the written consent of the NRMP @.         Unfilled       Unfilled       Specialty         Programs       Positions       Specialty         28       67       Surgery-General - P         8       9       Transitional Year - P | Reproduction is prohibited without the written consent of the NRMP @.       Unfilled<br>Programs     Unfilled<br>Positions     Specialty     2       28     67     Surgery-General - P     138       8     9     Transitional Year - P     11 |

## View List of Unfilled Programs after SOAP Concludes:

One hour after the conclusion of the final SOAP Offer Round, the *List of Unfilled Programs* will be updated in the R3 system to show ALL remaining unfilled programs, including programs not participating in SOAP. At that time, if you have not secured a position, you can contact programs on the list directly about their unfilled positions.

- 1. Click Unfilled List.
- 2. The list displays specialties and position type categories of unfilled programs for which you are eligible. The list is dynamic and can be updated by programs as positions are filled.

|                                                                            | 🕽 – 🔺 Home   | ि Options - ;ं≣ RO            | L Unfilled List | 🗐 SOAP 🗸 | 🔒 Imani Sekibo <del>-</del> |  |  |  |
|----------------------------------------------------------------------------|--------------|-------------------------------|-----------------|----------|-----------------------------|--|--|--|
| United States – Registration, Ranking, and Results ®(R3 ®) – 2017 Main Res | idency Match |                               |                 |          |                             |  |  |  |
|                                                                            |              |                               |                 |          |                             |  |  |  |
| Match Home Page                                                            |              |                               |                 |          |                             |  |  |  |
|                                                                            |              |                               |                 |          |                             |  |  |  |
| Applicant Type: Senior in a U.S. Allopathic Medical Scho                   | ool          | Match Year: 2017              |                 |          |                             |  |  |  |
| Username: isekibo                                                          |              | Applicant Status: CERTIFIED   |                 |          |                             |  |  |  |
| NRMP ID: N0478930                                                          |              | Fee Status: Paid              |                 |          |                             |  |  |  |
| AAMC ID: 23424542                                                          |              | Verification Status: Verified |                 |          |                             |  |  |  |
| USMLE ID: 5-555-555-5                                                      |              | SOAP Status: SOAP ELIGIBLE    |                 |          |                             |  |  |  |
| Couple Status: Accepted                                                    |              |                               |                 |          |                             |  |  |  |
|                                                                            |              |                               |                 |          |                             |  |  |  |
| Match Results: We are sorry, you did not match to any position.            |              |                               |                 |          |                             |  |  |  |

|                                               |                               | <b>()</b> -   | 삼 Home       | 😲 Options 🗸         | ROL         | Unfilled List | (🖡) SOAP 🗸 | 🔒 Imani Sekibo <del>-</del> |
|-----------------------------------------------|-------------------------------|---------------|--------------|---------------------|-------------|---------------|------------|-----------------------------|
| United States – Registration, Ranking, and Re | esults ®(R3 ®) – 2017 Main F  | Residency I   | Match        |                     |             |               |            |                             |
|                                               | Reproduction is               | prohibited    | d without th | e written consent o | of the NRM  | IP ®          |            |                             |
| $\frown$                                      | Specialty                     |               |              | Unfilled Program    | ms Unfilled | I Positions   |            |                             |
| 2                                             | Anesthesiology - A            |               |              | 11                  |             | 24            |            |                             |
| $\smile$                                      | Anesthesiology - C            |               |              | 18                  |             | 56            |            |                             |
|                                               | Anesthesiology - R            |               |              | 13                  |             | 14            |            |                             |
|                                               | Child Neurology - A           |               |              | 2                   |             | 2             |            |                             |
|                                               | Child Neurology - C           |               |              | 8                   |             | 9             |            |                             |
|                                               | Child Neurology - R           |               |              | 13                  |             | 14            |            |                             |
|                                               | Dermatology - A               |               |              | 7                   |             | 8             |            |                             |
|                                               | Dermatology - R               |               |              | 1                   |             | 1             |            |                             |
|                                               | Emergency Medicine - C        |               |              | 4                   |             | 6             |            |                             |
|                                               | Family Medicine - C           |               |              | 67                  |             | 141           |            |                             |
|                                               | Internal Medicine - C         |               |              | 38                  |             | 132           |            |                             |
|                                               | Internal Medicine - P         |               |              | 32                  |             | 72            |            |                             |
|                                               | Internal Medicine/Anesthesi   | ology - C     |              | 2                   |             | 2             |            |                             |
|                                               | Internal Medicine/Medical G   | enetics - C   |              | 1                   |             | 1             |            |                             |
|                                               | Internal Medicine/Pediatrics  | <u>- C</u>    |              | 13                  |             | 25            |            |                             |
|                                               | Internal Medicine/Preventive  | e Medicine -  | C            | 1                   |             | 2             |            |                             |
|                                               | Interventional Radiology (Int | tegrated) - A | 5            | 4                   |             | 4             |            |                             |
|                                               | Interventional Radiology (Int | tegrated) - C | ;            | 2                   |             | 2             |            |                             |